# Using ebooks on Android devices

Android devices include Kobo Arc, Touch, and other non-Apple tablets.

Ebooks may be borrowed from the library and downloaded directly onto an Android device, if the device has the Bluefire app installed, and Bluefire has been registered with your AdobelD. In some cases where later versions of the Android software are in place, an alternative method may be required to access the ebooks – see the end of these notes for more information.

## 1. Is Bluefire installed?

The first thing to check is that Bluefire is installed - you should see the icon on one of the pages on the home screen.

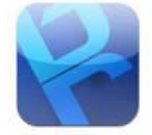

If you tap on the icon, Bluefire will open, and display a list of the books available on the device. This will include any e-books borrowed from the library.

If it's not listed, it will need to be downloaded from Google Play Store or any other app store. It's free to download.

If Bluefire is installed, try step 2 below:

## 2. Is the AdobelD registered?

The publishers use a special encryption on their books so that they can't be copied and distributed. To download e-books from the library requires customers to have a valid Solihull library card, and to register an email address with Adobe.

If Bluefire is installed on the Android device, you can check if the Adobe ID is registered by opening Bluefire, and clicking on the info button at bottom right.

|                                                                                         | Info                                                                                                  |                                                                                        |
|-----------------------------------------------------------------------------------------|----------------------------------------------------------------------------------------------------|----------------------------------------------------------------------------------------|
|                                                                                         |                                                                                                    |                                                                                        |
| Enable Adobe eBooks                                                                     |                                                                                                    |                                                                                        |
| To download and read Ade                                                                | obe eBooks, you will first need t                                                                     | o authorize this App.                                                                  |
|                                                                                         | Authorize                                                                                             |                                                                                        |
|                                                                                         |                                                                                                    |                                                                                        |
| Import from SD Card<br>You can add books to this                                        | App by placing eBook files in th                                                                      | e/storage/emulated/0/                                                                  |
| Bluefire/imports/ directory                                                             | on your SD Card and then tapp                                                                         | sing Import.                                                                           |
|                                                                                         | Import                                                                                                |                                                                                        |
|                                                                                         |                                                                                                    |                                                                                        |
| Reader Help                                                                             |                                                                                                    | >                                                                                      |
|                                                                                         |                                                                                                    |                                                                                        |
| About Bluefire Reader                                                                   |                                                                                                    |                                                                                        |
| Version 1.5.8 / build 4638                                                              | ÷ .                                                                                                   |                                                                                        |
| ©2010-2013 Bluefire Proc                                                                | luctions, LLC. All Rights Reserv                                                                      | ed.                                                                                    |
| Contains Reader* Mobile t                                                               | echnology by Adobe Systems In                                                                         | ncorporated.                                                                           |
| Powered by Bluefire Read                                                                | H <sup>~</sup>                                                                                        |                                                                                        |
|                                                                                         |                                                                                                    |                                                                                        |
| About Us                                                                                |                                                                                                    |                                                                                        |
| Bluefire Reader is the creat<br>company in Seattle, WA. W<br>us with the freedom to cho | tion of Bluefire Productions, a s<br>'e built this app because we wa<br>ose where we buy our books an | mall, independent software<br>nted to provide book lovers like<br>ad how we read them. |
| We value the unique curate<br>the 'Get Books' screen of th                              | vrial voice of each bookseller. Y<br>e app, and we hope to add mor                                    | 'ou'll find some great ones in<br>e soon.                                              |
| We hope you enjoy Bluefin                                                               | e Reader and many hours of haj                                                                        | ppy reading.                                                                           |
| The Team:                                                                               |                                                                                                    |                                                                                        |
| - Micah Bowers<br>- Patrick Keating                                                     |                                                                                                    | /                                                                                      |
| - Dennis Saltis<br>- Tim Jones                                                          |                                                                                                    |                                                                                        |
| - Shane Meyer                                                                           |                                                                                                    | J                                                                                      |
| - Charlen Road                                                                          |                                                                                                    | •                                                                                      |
| - Gnaries bong                                                                          | m =                                                                                                   |                                                                                        |
| - Charles Bond                                                                          | landari III I                                                                                         |                                                                                        |
| Library                                                                                 | Read NowGet B                                                                                         | ooks Info                                                                              |

If the app isn't authorized, the box at the top of the page will ask you to authorize the app using your Adobe ID.

Click on Authorise to get the form below, then enter the Adobe ID details, and click on Authorise again

| Password  |  |
|-----------|--|
| Authorize |  |
| Cancel    |  |

This will indicate if Bluefire has been linked with the correct AdobeID.

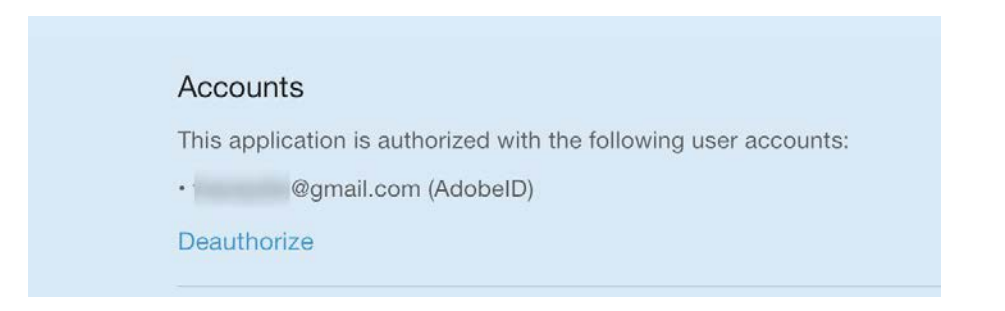

If it's not authorised, then the library card holder will have to obtain an AdobeID - see the FAQs on our e-book web page - **www.solihull.gov.uk/ebooks/** 

If it is authorised, then proceed to step 3 below:

# 3. Have the books been downloaded?

If Bluefire is installed and authorised with the AdobelD, the next step is to download the ebooks. If they've already been borrowed, they may be downloaded again to the device.

This requires the device to be connected to the Internet.

Then you can go to the e-books home page - <u>www.solihull.gov.uk/ebooks</u> - click on Download e-books in the middle of the webpage.

# 4. Choosing and downloading ebooks

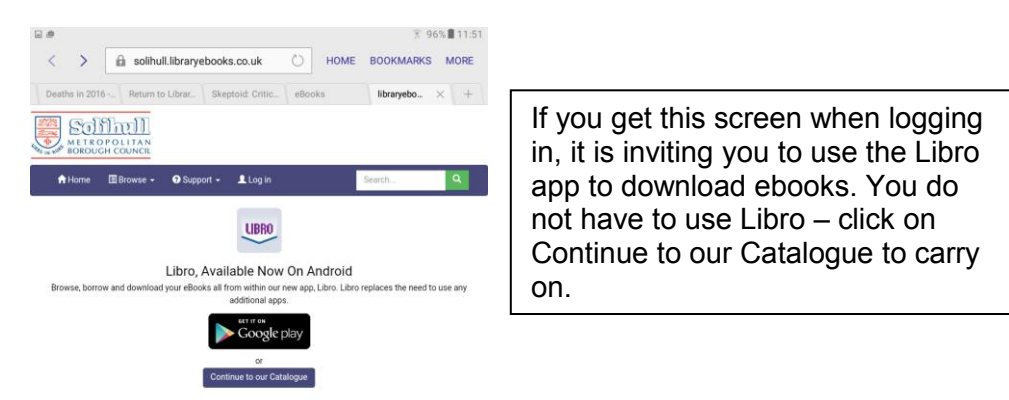

#### You will now have this page

| 1920 (         | solum                                        |                                     |                                   |                               |             |                     | ^  |
|----------------|----------------------------------------------|-------------------------------------|-----------------------------------|-------------------------------|-------------|---------------------|----|
| General Bull B | OROUGH COUNCIL                               | $\frown$                            |                                   |                               |             |                     | _  |
| <b>n</b> H     | lome 📓 Browse 🗸                              | O Support - Log in                  |                                   |                               |             | Search              | ۹. |
| н              | ighlighted Titles                            |                                     |                                   |                               |             |                     |    |
|                |                                              | Ŭ                                   | Christm                           | as Reads                      |             |                     |    |
|                | Cosy<br>Gristinas<br>Jea Shop<br>Out on Loan | Christma<br>Dielling<br>Out on Loan | A LUIDTER<br>Affair:              | Not Just<br>Christmas         |             |                     |    |
|                | The cosy Christmas                           | Sequins and snowflakes              | A winter affair                   | Not just for Christmas        |             |                     |    |
|                | Caroline Roberts                             | Jane Linfoot                        | Minna Howard                      | Alexandra Brown               |             |                     |    |
|                | Date Published:<br>14/10/2016                | Date Published:<br>30/09/2016       | Date Published:<br>01/09/2016     | Date Published:<br>06/10/2016 |             |                     |    |
|                |                                              |                                     | Fiction & r                       | elated items                  |             | D Entire Collection | I. |
|                | Ster Marner                                  | Дания.<br>Девояда<br>трека          | LESLEY<br>COKMAN<br>Bod Behaviour | AGE OF<br>HEROES              | Out on Loan | ADAM<br>BLDE        |    |
|                | Silas Marner                                 | Daniel Deronda                      | Bad behaviour                     | Age of Heroes                 | Not a drill | Adam Bede           |    |
|                | George Eliot                                 | George Ellot                        | Lesley Cookman                    | James Lovegrove               | Lee Child   | George Elliot       | ~  |
| V              |                                              |                                     |                                   |                               |             |                     |    |

You can browse or search for available titles without logging in.

To download you will need to login – click on the ringed box above.

Login with your library card number without the SLP in front, but including any X at the end of the number, ie 1234567x. Then enter your PIN on the line below.

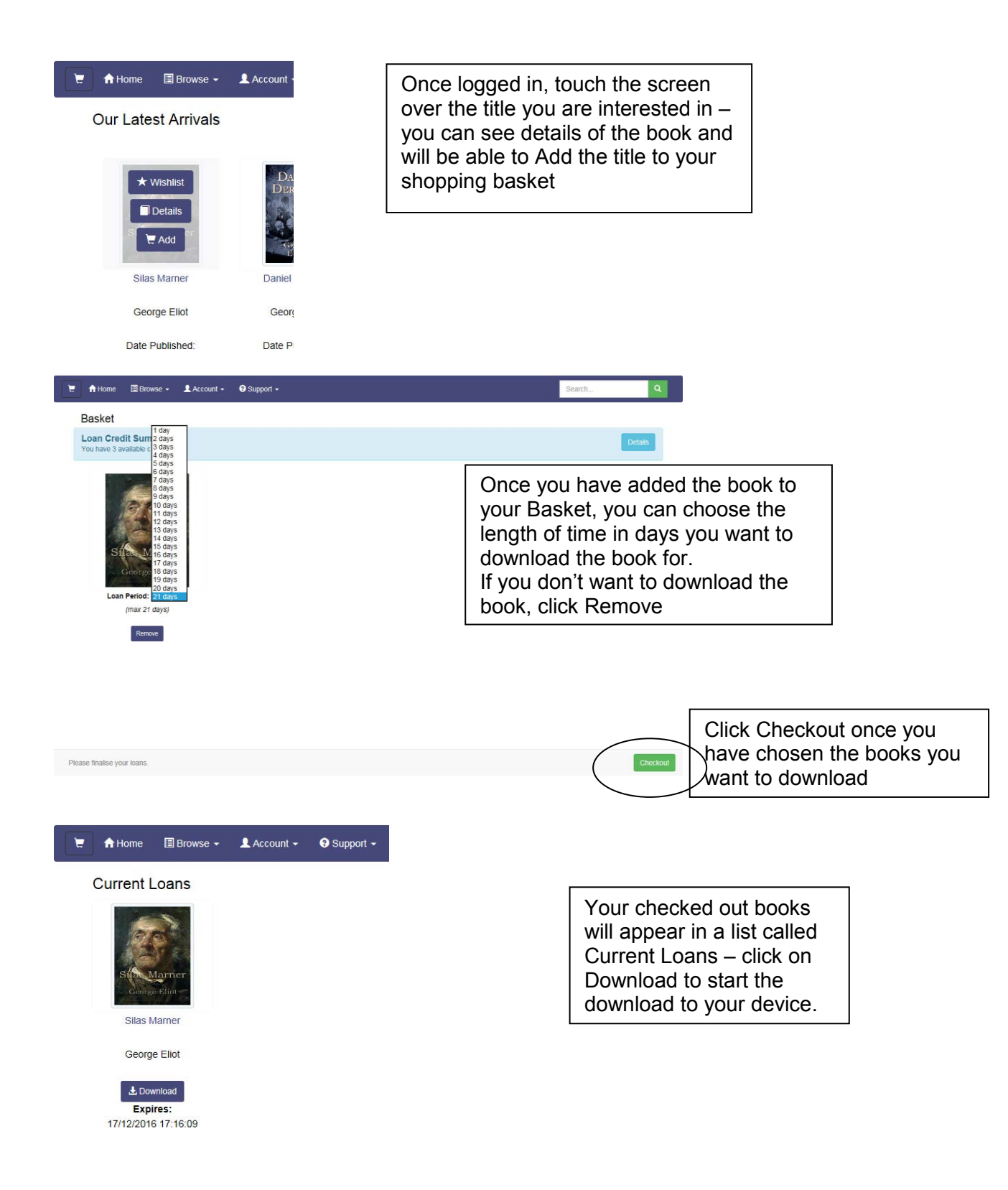

| AARP      | If you use the BlueFire eBook reading app, please use this button |
|-----------|-------------------------------------------------------------------|
| Pinterest | Download Your eBook                                               |
| Delvbrand | For all other compatible apps, download here.                     |
| King Car  |                                                                   |

If you have not used Bluefire Reader before, the device may ask you which program you want to use – choose Bluefire Reader.

Once downloaded, the book should appear in the list of available books when you open Bluefire.

# 5. Checking your Account

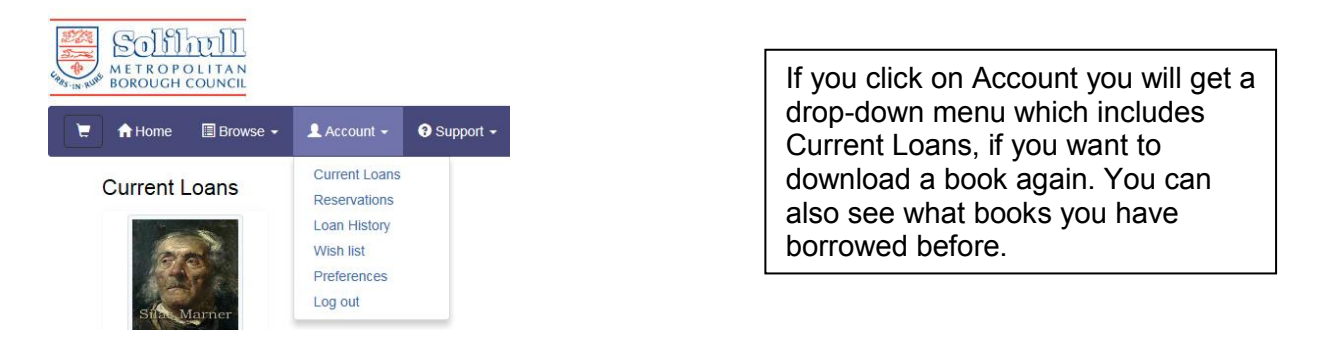

## If you have problems downloading the book, the alternative method below works for some versions of Android. You can also contact the library for help on <u>247library@solihull.gov.uk</u>

# Alternative method using Aldiko if above method does not work

1. Download and install the Aldiko app from the Play store or another app store

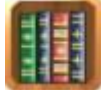

2. From the home page, select the Books button

|               |             | Q                                                     |
|---------------|-------------|-------------------------------------------------------|
| ENTLY ADDED   |             |                                                       |
| WHITE         | White Fang  | 1                                                     |
|               | Jack London |                                                       |
| ARREST GARLEN |             |                                                       |
|               |             |                                                       |
|               |             |                                                       |
|               |             |                                                       |
|               |             |                                                       |
|               |             |                                                       |
|               |             |                                                       |
|               |             | ENTLY ADDED White Fang Jack London Page 1 of 203 (0%) |

3. From the menu click on About, then Adobe ID – this is where you need to enter your Adobe ID login and password to authorise the device you are using

| dobe DRM                                         |                                      |
|--------------------------------------------------|--------------------------------------|
| Signing in with your Adobe ID enables you to ope | en content protected with Adobe DRM. |
| Adobe ID                                         |                                      |
| Password                                         |                                      |
| <u>.</u>                                         | Login                                |
| Don't have an account?                           |                                      |

- 4. To download ebooks, from the Books menu, select Other Catalogs •• 🚮 Aldiko READ III Books White Fang # Authors # Tags Collections GET BOOKS 👻 Feedbooks store × Other catalogs 📾 Files ABOUT About

## 5. Select the My Catalogs tab

| 🗔 호                |             | 🗊 📒 05:55 |
|--------------------|-------------|-----------|
| 🗄 🚮 Other catalogs |             |           |
| SUGGESTED CATALOGS | MY CATALOGS |           |
| Solihull libraries | oks.co.uk   |           |
|                    |             |           |
|                    |             |           |
|                    |             |           |

- 6. Press the "+" icon and enter the name and web address of the catalogue for Solihull ebooks this is <u>http://solihull.libraryebooks.co.uk</u>
- 7. Click on OK
- 8. After this, when you access the Solihull ebooks site, do it by accessing this link you will be able to see the site within Aldiko as shown below, log in and download ebooks straight into

|         |                                         |                                            | 🗊 🛑 09:50           |  |
|---------|-----------------------------------------|--------------------------------------------|---------------------|--|
|         | 🗄 🕌 Solihull Library and Info           | mation ServiceeBooks -                     | :                   |  |
|         | METROPOLITAN<br>BOROUGH COUNCIL         | lome Log In                                |                     |  |
|         |                                         | Search Fields: Keyword. 🕢 Matchir          | ng Text:            |  |
|         | Browse By Latest eBook Arrivals   Genre |                                            |                     |  |
|         | Our Latest Arrivals                     |                                            |                     |  |
|         | Car Eatest Annuas                       |                                            |                     |  |
|         | any new releases we have added.         | ur snerves, rnis selection contains classi | c titles as well as |  |
|         |                                         |                                            |                     |  |
|         | Biography & True Stories                |                                            |                     |  |
|         | A Birmingham backstreet boyhood         | The Almond Blossom Appreciation Society    | A parrot in the per |  |
|         | Graham V. Twist                         | Chris Stewart                              | Chris Stewart       |  |
|         | Publication Date: 31/01/2012            | Publication Date: 04/06/2006               | Publication Date:   |  |
|         | ePUB                                    | ePUB                                       | ePUB                |  |
|         | Out on loan                             | Available for loan                         | Available fo        |  |
| Aldiko. | annen - Anna an Anna Anna Anna          |                                            |                     |  |